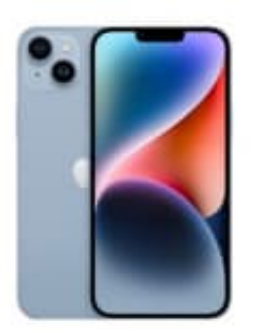

Apple iPhone 14 Plus

## Datenoption aufrufen

So rufst du unter Mobilfunk die Datenoptionen auf:

1. Öffne die Einstellungen App deines iPhones.

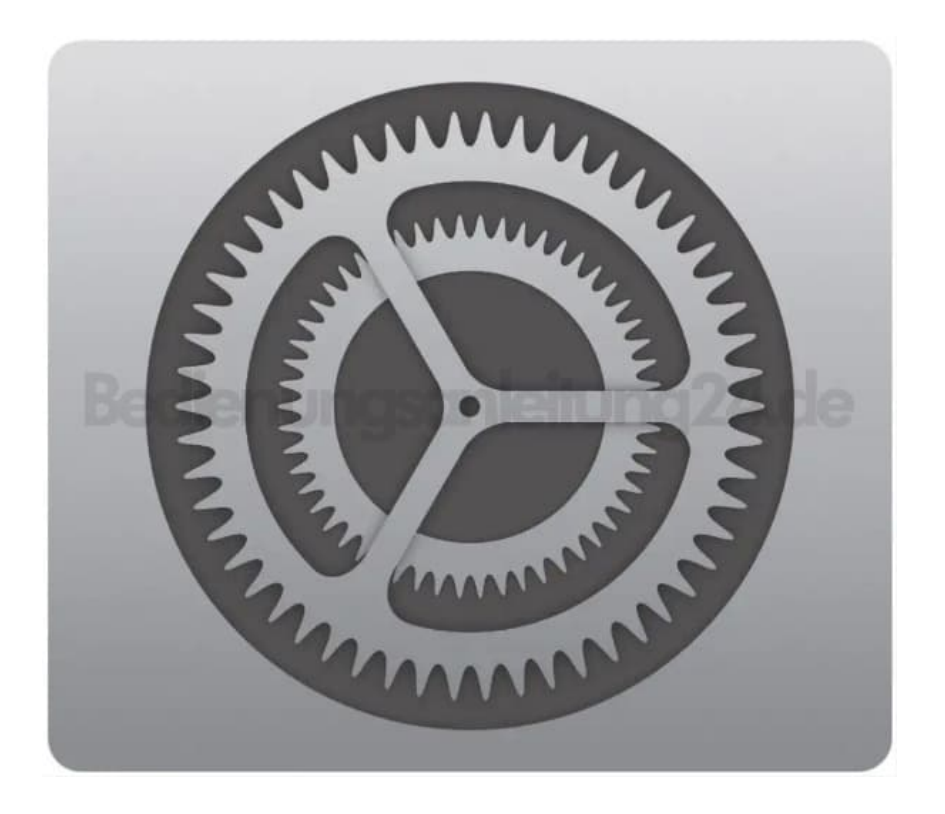

2. Scrolle innerhalb der Einstellungen zum Menüpunkt Mobilfunkt.

| Einstellungen |                          |    |
|---------------|--------------------------|----|
| •             | Flugmodus                |    |
| <b>?</b>      | WLAN                     |    |
| *             | Bluetooth                | de |
| ((1))         | Mobilfunk                | >  |
| ୍ୱ            | Persönlicher Hotspot Aus | >  |
|               | Batterie                 | >  |
|               |                          |    |

## 3. Tippe auf **Datenoptionen**.

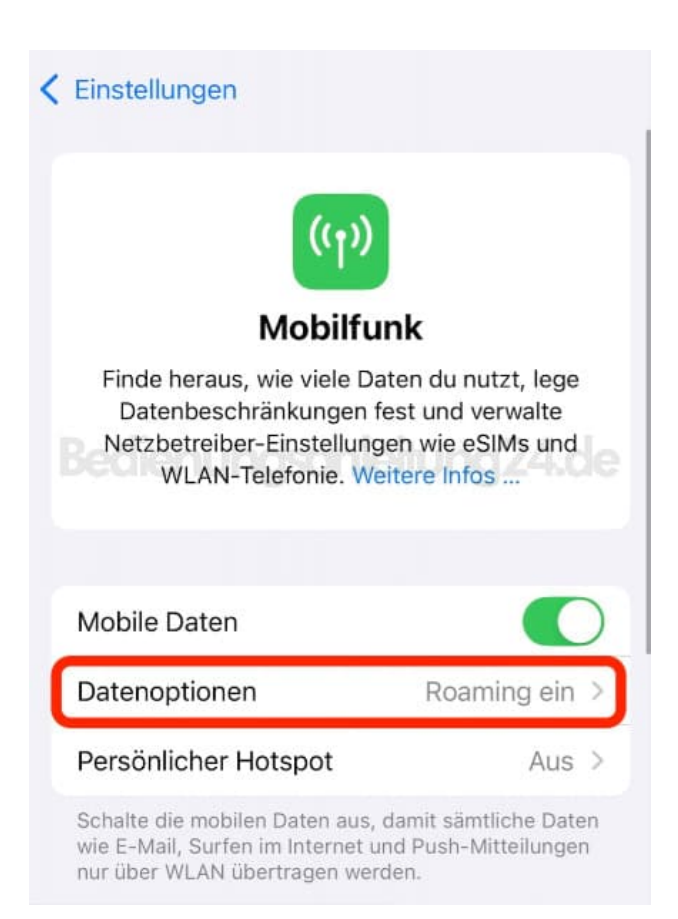

4. Wähle in den Datenoptionen den Punkt Sprache & Daten.

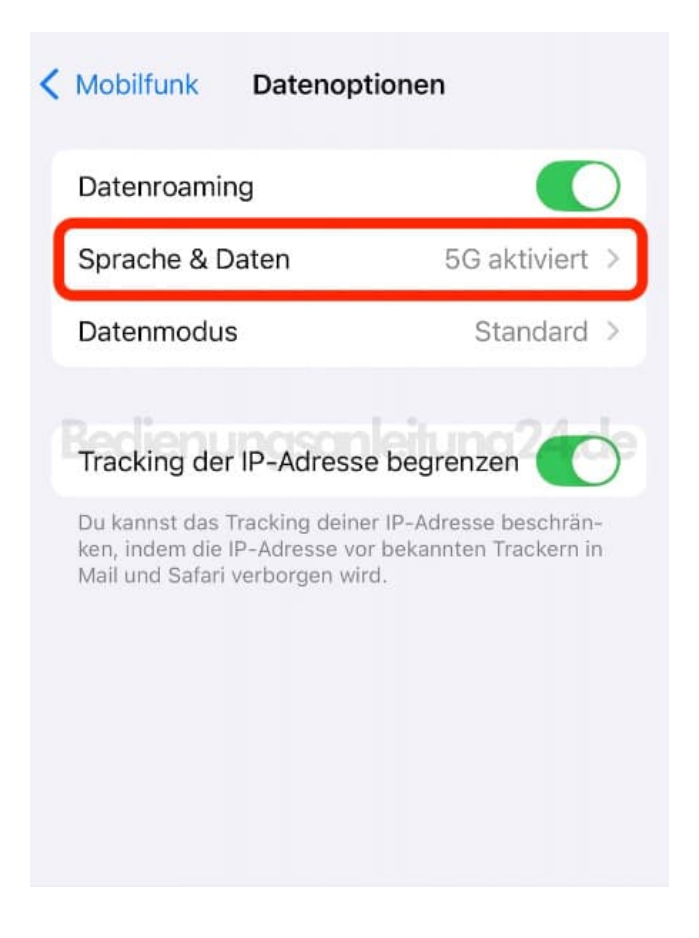

5. Passe hier nun die entsprechenden Einstellungen an.

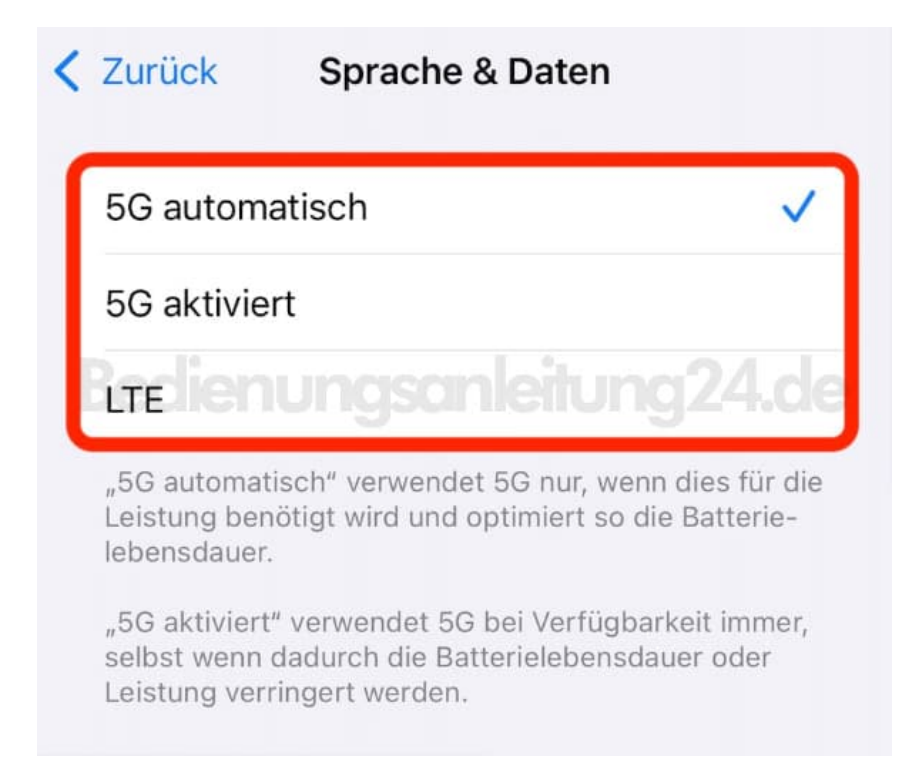